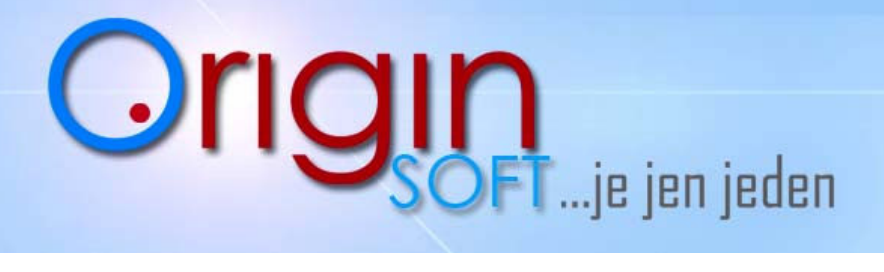

-pokladní systémy -expediční systémy -zakázkový vývoj...

www.originsoft.cz

## <u>Výdejky</u>

1. Výdejku vytvoříme v úrovni manažera po kliknutí VÝDEJKY.

| Výdej z    | ze skladu     |         | The second second |           |        |            |            |               |             | -           | Trank C     |             |     |      |     | -       |              | <br>O X |
|------------|---------------|---------|-------------------|-----------|--------|------------|------------|---------------|-------------|-------------|-------------|-------------|-----|------|-----|---------|--------------|---------|
| Odběratel  |               |         |                   |           |        |            |            |               |             |             |             |             |     |      |     |         |              |         |
| Vybr       | at Ed         | itace 🥝 |                   |           |        |            |            |               |             |             |             |             |     |      |     |         |              |         |
|            |               |         |                   |           |        |            |            |               |             |             |             |             |     |      |     |         |              |         |
|            |               |         |                   |           |        |            |            |               |             |             |             |             |     |      |     |         |              |         |
|            |               |         |                   |           |        |            |            |               |             |             |             |             |     |      |     |         |              |         |
|            |               |         |                   |           |        |            |            |               |             |             |             |             |     |      |     |         |              |         |
|            |               |         |                   |           |        |            |            |               |             |             |             |             |     |      |     |         |              |         |
|            |               |         |                   |           |        |            |            |               |             |             |             |             |     |      |     |         |              |         |
| Daňové sł  | kupiny        |         |                   |           |        |            |            |               |             |             |             |             |     |      |     |         |              |         |
|            | Hodnota       | Zkratka | Mnozstvi          | Cena_s_Di | PECena |            | Da         | tum: 16       | 36:45 🕂     | 21. 5.2013  | -           |             |     |      |     |         |              |         |
| 1          | 19            | A       | 0                 | 0         | 0      |            | De         | klad číslo: 2 |             |             |             |             |     |      |     |         |              |         |
| 2          | 9             | в       | 0                 | 0         | 0      |            | U          | nazeno 🗆      | 30.12.1899  | • 0.00      | 00 ÷        |             |     |      |     |         |              |         |
| 3          | 0             | С       | 0                 | 0         | 0      |            | _          |               |             |             |             |             |     |      |     |         |              |         |
|            |               |         |                   |           |        |            | _          |               |             |             |             |             |     |      |     |         |              |         |
|            |               |         |                   |           |        |            |            |               |             |             |             |             |     |      |     |         |              |         |
|            |               |         |                   |           |        |            | _          |               |             |             |             |             |     |      |     |         |              |         |
|            |               |         |                   |           |        |            |            |               |             |             |             |             |     |      |     |         |              |         |
| Položky vy | ydaného listu |         |                   |           |        |            |            |               |             |             |             |             |     |      |     |         |              |         |
| EAN:       |               |         | Vybrat            | Editace   | Odeb   | at         |            |               |             |             |             |             |     |      |     |         |              |         |
|            | ID_Sklad_     | Vý PLU  | Nazev             | Mnozstvi  | Cena   | Cena_s_DPF | Cena_Cenik | Cena_Cenik    | Sleva_Celke | Sleva_Celke | Cena_Celker | Cena_Celker | DPH | Body | EAN | Katalog | Katalog_Cisk |         |
|            |               | 1       |                   | -         | -      |            |            | -             |             | -           |             | 1           |     | -    | -   |         | -            |         |
|            |               |         |                   |           |        |            |            |               |             |             |             |             |     |      |     |         |              |         |
|            |               |         |                   |           |        |            |            |               |             |             |             |             |     |      |     |         |              |         |
|            |               |         |                   |           |        |            |            |               |             |             |             |             |     |      |     |         |              |         |
|            |               |         |                   |           |        |            |            |               |             |             |             |             |     |      |     |         |              |         |
|            |               |         |                   |           |        |            |            |               |             |             |             |             |     |      |     |         |              |         |
|            |               |         |                   |           |        |            |            |               |             |             |             |             |     |      |     |         |              |         |
|            |               |         |                   |           |        |            |            |               |             |             |             |             |     |      |     |         |              |         |
|            |               |         |                   |           |        |            |            |               |             |             |             |             |     |      |     |         |              |         |
|            |               |         |                   |           |        |            |            |               |             | i.          |             |             |     |      |     |         |              |         |
|            |               |         |                   |           |        |            |            |               | QK          | Sto         | mo          |             |     |      |     |         |              |         |

Klikněte na tlačítko EDITACE a otevře se vám Adresář firem , zde si můžeme vytvářet nové odběratele 2. nebo jim měnit údaje.

| Pickurse Incl CD CIC Calc_Uolu Sterns Pfattore_Od   Inclusion CC CC Calc_Uolu Sterns Pfattore_Od   Pickursi 122456789 CC123456789 0.0 21.05.2013 | TY .                  | ¢1     | × |        |        |             |            |       |             |
|----------------------------------------------------------------------------------------------------|-----------------------|--------|---|--------|--------|-------------|------------|-------|-------------|
| Pekufi 123456789 C2123456789 0.0 21.05.2013                                                                                                    | žně obsahuje<br>lislo | (text) |   | ∆ (ićo |        | DIČ         | Cislo_Uctu | Sleva | Platnost_0d |
|                                                                                                    |                       | Pekali |   | 123    | 456789 | CZ123456789 |            | 0,0   | 21.05.2013  |
|                                                                                                    |                       |        |   |        |        |             |            |       |             |

Klikneme na PŘIDAT a do příslušných kolonek vepíšeme údaje fakturační, sazbu DPH, splatnost atd... 3. Pro další funkci je nutno zatržítko DODAVATEL a ODBĚRATEL.

|                                                         | Editad                                 | e firmy                          |                                |                               |              |                                                              |                  |                                 |                               |                                                              |
|---------------------------------------------------------|----------------------------------------|----------------------------------|--------------------------------|-------------------------------|--------------|--------------------------------------------------------------|------------------|---------------------------------|-------------------------------|--------------------------------------------------------------|
|                                                         |                                        |                                  |                                |                               |              | Edi                                                          | tovat záznai     | m                               |                               |                                                              |
|                                                         | Firma:                                 | Pekaři                           | Partner:                       |                               | 5            | Cennové hladiny:                                             | Číslo pasu:      |                                 |                               |                                                              |
|                                                         | IČ:                                    | 123456789                        | DIČ: CZ12                      | 3456789                       |              |                                                              | Platnost pasu:   | 30.12.1899                      | -                             |                                                              |
|                                                         | Jméno:                                 | Jan Novák                        | Narozen: 1                     | . 1 .2000 💌                   |              |                                                              | Číslo OP:        |                                 |                               |                                                              |
|                                                         | Příjmení:                              | Pekaři                           | Sleva:                         | 0,0 %                         |              |                                                              | Platnost OP:     | 30.12.1899                      | •                             |                                                              |
|                                                         | Telefon1:                              | 777123456                        | Body:                          | 0                             |              |                                                              | Vizo:            |                                 |                               |                                                              |
|                                                         | Telefon2:                              |                                  | Číslo:                         | 0                             |              |                                                              | Věková kat:      | ditě                            | •                             |                                                              |
|                                                         | Mobil:                                 |                                  | Kredit:                        | 0,00                          |              |                                                              | Příslušnost kat. | čech                            | -                             |                                                              |
|                                                         | E-mail:                                |                                  | Debet                          | 0                             |              |                                                              | Stát přislušnost |                                 |                               |                                                              |
|                                                         | Číslo karty                            |                                  | Obrat:                         | 0,00                          |              |                                                              | Pohlaví:         | neuvedeno                       | •                             |                                                              |
|                                                         | Q Dodav<br>Adresa 1<br>Označ<br>Ulice: | rate<br>  Roh   Adresa 3<br>ení: | 0dběratel                      | >                             | FBor<br>Sle  | Periodické objednávky<br>nus<br>eva: 0.0%<br>x ₹30.12.1899 ▼ |                  |                                 |                               |                                                              |
|                                                         | Číslo p                                | opisné:                          | PSC:                           |                               | Do           | obratu:  0                                                   |                  |                                 |                               | Strana 1                                                     |
| Origin Soft s.r.o.<br>Vranovská 40<br>61400 Brno, Czech | Repub                                  | lic                              | tel.č.: +<br>e-mail<br>url: ww | -420 77<br>polak@<br>w.origir | 4 78<br>orig | 80 760 (1)<br>insoft.cz<br>t.cz                              | IČ<br>D<br>č.    | : 29191<br>IČ: CZ 2<br>ú.: 2334 | 173<br>29191173<br>41886/0300 | zapsáno v OR,<br>vedeném KS v Brně,<br>oddíl C, vložka 64443 |

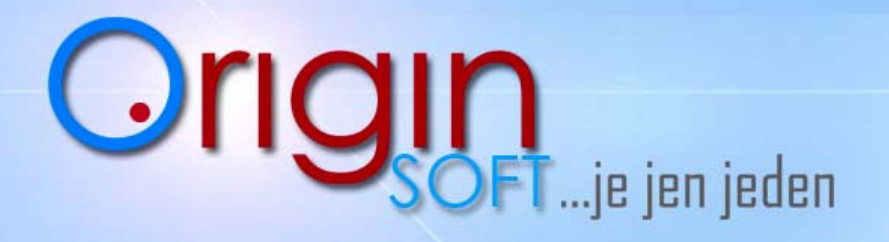

-pokladní systémy -expediční systémy -zakázkový vývoj...

4. Po úspěšném vložení odběratele můžeme v kroku č.1 kliknout na **VYBRAT** a otevře se nám seznam firem v adresáři a zvolíme si příslušnou firmou se kterou chceme pracovat.

| o               |              |        |                        |            |              |           |              | -       |            |               | 0 9  |
|-----------------|--------------|--------|------------------------|------------|--------------|-----------|--------------|---------|------------|---------------|------|
| v firmy: P      | ekaři        |        |                        |            |              |           |              |         |            |               |      |
| 1               | 23456789     |        |                        |            |              |           |              |         |            |               |      |
|                 |              |        |                        |            |              |           |              |         |            |               |      |
| Fima 🖙 🗙        |              |        |                        |            |              |           |              |         |            |               |      |
| ê obsahuje (tex |              |        | 1                      | 1          |              |           |              |         |            |               |      |
| Jsoba           | ID_Cis_Firma | Nazev  | ICO                    | DIC        | △ Cislo_Uctu | Splatnost | Citlo        | Zkratka | ID_Pobocka | Pobocka nazev | Tel1 |
|                 | 1            | Pekaři | 123456789              | CZ12345678 |              | 30        | 0            | Pekaři  | 1          | Pekaři        |      |
|                 |              |        |                        |            |              |           |              |         |            |               |      |
|                 |              |        |                        |            |              |           |              |         |            |               |      |
|                 |              |        |                        |            |              |           |              |         |            |               |      |
|                 |              |        |                        |            |              |           |              |         |            |               |      |
| A Tisk          | Detai        | Vložt  | Pridat <u>O</u> debrat | Zmenit     |              | Kopirovat | Přehled bodů |         |            |               |      |
|                 |              |        |                        |            | Zavřít       | 1         |              |         |            |               |      |

5. Nyní máme na hlavním menu Název odběratele např. Pekaři a zadáme údaje o faktuře či dodacím listu (datum vyskladnění,čas,číslo dokladu , popř. poznámku či úhradu).

| )odaval | tel                                |                        |                         |                     |                           |                                                                                                 |
|---------|------------------------------------|------------------------|-------------------------|---------------------|---------------------------|-------------------------------------------------------------------------------------------------|
| Vy      | brat Ec                            | itace 🥝                |                         |                     |                           |                                                                                                 |
| Pekař   | i                                  |                        |                         |                     |                           |                                                                                                 |
| Poboč   | ika O                              |                        |                         |                     |                           |                                                                                                 |
| Pekař   | i                                  |                        |                         |                     |                           |                                                                                                 |
|         |                                    |                        |                         |                     |                           |                                                                                                 |
|         |                                    |                        |                         |                     |                           |                                                                                                 |
|         |                                    |                        |                         |                     |                           |                                                                                                 |
|         |                                    |                        |                         |                     |                           |                                                                                                 |
| aňové   | skupiny                            |                        |                         |                     |                           |                                                                                                 |
| aňové   | skupiny<br>Hodnota                 | Zkratka                | Mnozstvi                | Cena                | Cena_s_DPH                | Datum: 14:14:25 ÷ 21.5.2013 V                                                                   |
| aňové   | skupiny<br>Hodnota<br>19           | Zkratka<br>A           | Mnozstvi                | Cena<br>0           | Cena_s_DPH                | Datum: 14:14:25 📥 21: 5: 2013 💌                                                                 |
| aňové   | skupiny<br>Hodnota<br>19<br>9      | Zkratka<br>A<br>B      | Mnozstvi<br>0           | Cena<br>O           | Cena_s_DPH<br>0<br>0      | Deturn: 14:14:25 → 21.5:2013 ▼<br>Doklad čísk: 1<br>Uhrazena [22:12:213] ▼ 1:00:00 →            |
| aňové   | skupiny<br>Hodnota<br>19<br>9<br>0 | Zkratka<br>A<br>B<br>C | Mnozstvi<br>0<br>0<br>0 | Cena<br>0<br>0<br>0 | Cena_s_DPH<br>0<br>0<br>0 | Datum 14.14.25 → 21.5 2013 ▼<br>Dokład čłak 11<br>Utrazeno 〒 22.12.2013 ▼ 1:00.00 →<br>Poznimka |

6. Samotné vyskladnění probíhá pomocí a) dle EAN čárového kódub) dle skladu kliknutím na VYBRAT

|          |         |              |                    |                             | prat                             |                                             |                                                        |
|----------|---------|--------------|--------------------|-----------------------------|----------------------------------|---------------------------------------------|--------------------------------------------------------|
| Sklad_Vy | PLU     | Nazev        | Mnozstvi           | Cena                        | Cena_s_DPF                       | Cena_Cenik                                  | Cena_Cen                                               |
|          |         |              |                    |                             |                                  |                                             |                                                        |
|          |         |              |                    |                             |                                  |                                             |                                                        |
|          | Sklad_V | Sklad_Vy PLU | Sklad_Vy PLU Nazev | Sklad_Vy PLU Nazev Mnozstvi | Sklad_Vy PLU Nazev Mnozstvi Cena | Sklad_Vy PLU Nazev Mnozstvi Cena Cena_s_DPH | Sklad_Vy PLU Nazev Mnozstvi Cena Cena_s_DPF Cena_Cenik |

tel.č.: +420 774 780 760 (1) e-mail polak@originsoft.cz url: www.originsoft.cz IČ: 29191173 DIČ: CZ 29191173 č.ú.: 233441886/0300 Strana 2

zapsáno v OR, vedeném KS v Brně, oddíl C, vložka 64443

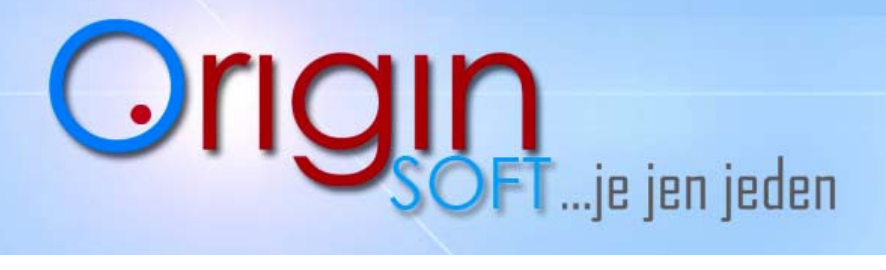

7. Po zvolení skladové karty se nám otevře okno s požadovaným zbožím, které chceme vložit do výdejky

| viozit mno                                | ozstvi                     |         |               |        |  |
|-------------------------------------------|----------------------------|---------|---------------|--------|--|
| Jena                                      | Základ                     | DPH     | Včetně DPH    |        |  |
| Za m.j.                                   | 63,03                      | 11,97   | 75,00         |        |  |
| Celkem                                    | 0,00                       | 0,00    | 0,00          |        |  |
| Parametry<br>Popis:<br>Cena:<br>Množství: | Táboršká bašta<br>75,00 Kč | s DPH   | •             |        |  |
|                                           |                            | Aktuáln | í Rezervováno | stupné |  |

8. Nyní máme zboží v sestavě na výdejku , klikneme na **OK**.

|              | PLU    | Nazev        | Mnozstvi | Cena_s_DPH | DPH Hodnota |                |
|--------------|--------|--------------|----------|------------|-------------|----------------|
| 1            | 240004 | Mattoni      | 100,000  | 10,00      |             |                |
| 2            | 240007 | Kofola 0,3 I | 200,000  | 10,00      |             |                |
| 3            | 250008 | Baileys      | 15,000   | 30,00      |             |                |
| ∢ 🛄<br>−Tisk |        |              |          |            |             |                |
|              | Tisk   |              |          |            |             |                |
|              |        |              |          |            | <u></u> K   | <u>S</u> torno |

9. V manažerovi máme v nabídce **SEZNAM VÝDEJEK** kde veškeré výdejky můžeme prohlížet, upravovat a také mazat.